一括注文(複数の通貨ペアの成行注文を同時発注する場合)

MATRIX TRADER

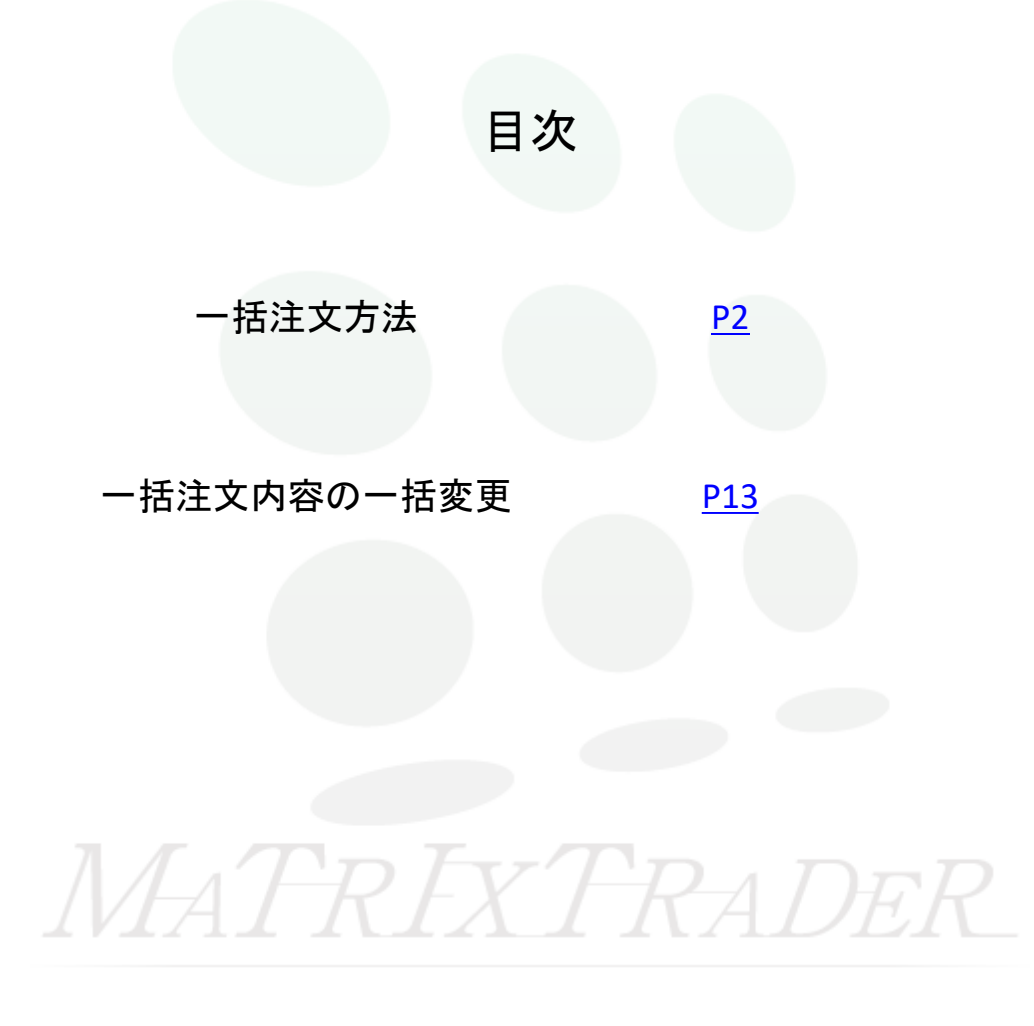

■一括注文方法

『一括注文』とは、複数の通貨ペアを同時に発注できる注文機能です。※注文は成行のみとなります。

一括注文から注文する方法をご案内します。

■一括注文画面の表示方法

#### ①ツールバー【一括注文】アイコンをクリックします。

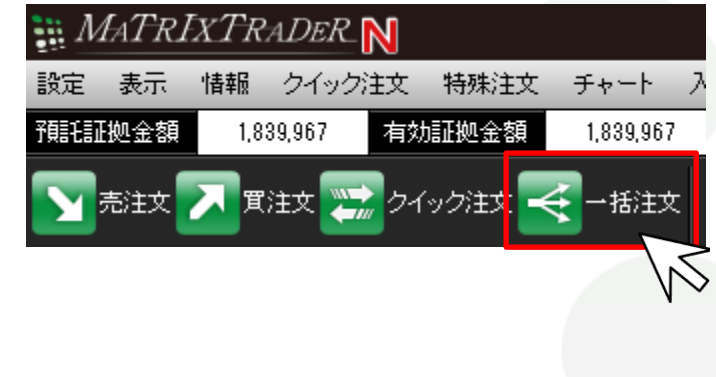

#### 【特殊注文】からでも表示することができます。

| 🔡 MATRI                                      | XTR  | ADER_  | N  |      |       |      |    |
|----------------------------------------------|------|--------|----|------|-------|------|----|
| 設定 表示                                        | 情報   | クイック   | 玟  | 特殊注文 | チャート  | 入出金  | 履歴 |
| 預託証拠金額                                       | 1,83 | 39,967 | 有効 | 一括》  | 主文    |      |    |
| <b>一</b> 一一一一一一一一一一一一一一一一一一一一一一一一一一一一一一一一一一一 | TT   | it y 🚾 | 21 | リピー  | 卜時間指定 | 成行注文 |    |

#### ②一括注文画面が表示されました。

| 括注文   |     |         |        |      |        |      |          |    |      | 8   |
|-------|-----|---------|--------|------|--------|------|----------|----|------|-----|
|       |     | _       | _      | _    | _      | _    | _        |    | į    | 0 2 |
| ※チェック | うがつ | いていない行は | 彩注しません |      |        |      |          |    |      |     |
|       |     | 通貨ペア    | Bid    | Ask  | スプレッド  | Lot数 | 取引単位(通貨) | 両建 | 売買   | L_  |
| 削除    |     |         |        |      |        |      |          |    |      |     |
| 削除    |     | -       |        |      |        |      |          |    |      |     |
| 削除    |     | -       |        |      |        |      |          |    |      | =   |
| 削除    |     | •       |        |      |        |      |          |    |      |     |
| 削除    |     | •       |        |      |        |      |          |    |      | ш   |
| 削除    |     | •       |        |      |        |      |          |    |      |     |
| 削除    |     | •       |        |      |        |      |          |    |      |     |
| 削除    |     | <b></b> |        |      |        |      |          |    |      |     |
| 削除    |     | •       |        |      |        |      |          |    |      | Ŧ   |
|       |     |         |        |      |        |      | 全クリ      | 7  | 一括変更 |     |
| 7 確認画 | 面を  | 表示する    |        |      |        |      |          |    |      |     |
|       |     |         |        | 確認画面 | へ キャン1 | 216  |          |    |      |     |
|       |     |         |        |      |        |      |          |    |      |     |
|       |     |         |        |      |        |      |          |    |      |     |
|       |     |         |        |      |        |      |          |    |      |     |

#### ■ー括注文画面の詳細

ー括注文画面では、【通貨ペア】・【Lot数】・【両建】・【売買】の設定ができます。

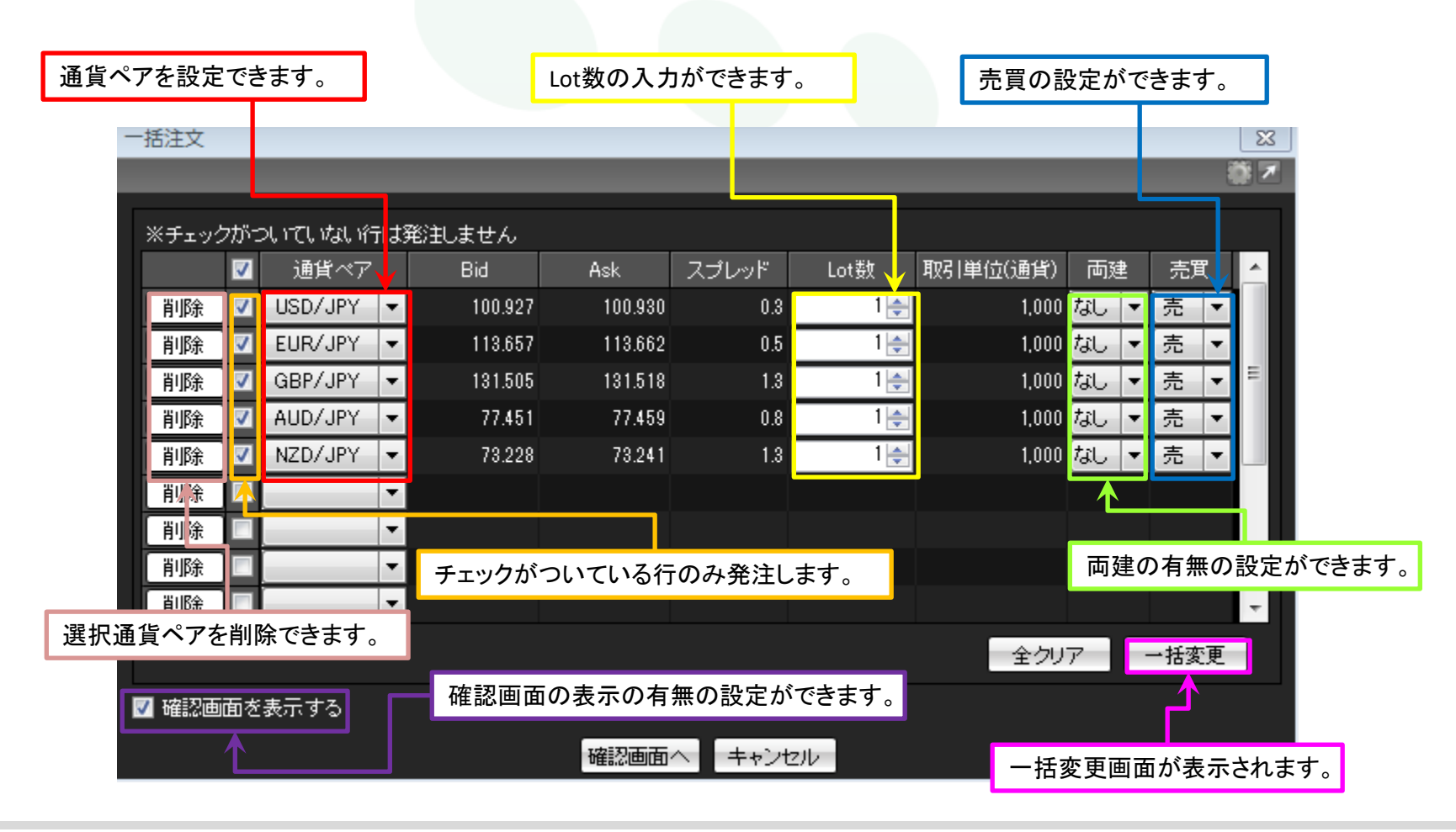

# ■一括注文の注文方法

① をクリックし、通貨ペアを選択します。

※ここではUSD/JPYを選択します。

| 一括注             | 文      |      |                               |        |      |                |      |          |     |      | X   |
|-----------------|--------|------|-------------------------------|--------|------|----------------|------|----------|-----|------|-----|
|                 |        |      |                               |        |      |                |      |          |     |      | ₩ 7 |
| w. <del>.</del> | الار ر | •±%- |                               |        |      |                |      |          |     |      |     |
| **              | エッン    | /ሆኑ: | ンしっ ししゃみし りすしよう               | も注しません |      |                |      |          |     |      |     |
|                 |        |      | 通貨ペア                          | Bid    | Ask  | スプレッド          | Lot数 | 取引単位(通貨) | 両建  | 売買   |     |
| 〔削              | 除      |      | *                             |        |      |                |      |          |     |      |     |
| 〔削              | 除      |      |                               |        |      |                |      |          |     |      |     |
| 「削              | 除      |      |                               | 2      |      |                |      |          |     |      | E   |
| 间               | 除      |      | NZD/JPY                       |        |      |                |      |          |     |      |     |
| 前               | 除      |      | CHE/JPY                       |        |      |                |      |          |     |      |     |
| 削               | 除      |      | ZAR/JPY<br>EUR/USD            |        |      |                |      |          |     |      |     |
| 削               | 除      |      | GBP/USD<br>EUR/GBP            |        |      |                |      |          |     |      |     |
| 削               | 除      |      | AUD/USD<br>NZD/USD            |        |      |                |      |          |     |      |     |
| 削               | 除      |      |                               |        |      |                |      |          |     |      | -   |
|                 |        |      | EUR/CHF<br>GBP/CHF            |        |      |                |      | 全クリ      | 7 · | →括変更 |     |
| ☑ 確             | 忍面的    | 面を   | AUD/NZD                       |        |      |                |      |          |     |      |     |
|                 |        |      | NZD/CHF<br>NZD/CHF<br>NOK/JPY |        | 確認画面 | へ <b>キャン</b> t | 210  |          |     |      |     |
|                 |        |      | SEK/JPY<br>GBP/AUD            |        |      |                |      |          |     |      |     |

②同様に、 をクリックし、通貨ペアを選択します。

※ここではEUR/JPYを選択します。

| 一括注文     |                    |         |          |        |        |          |      |       | ×       |
|----------|--------------------|---------|----------|--------|--------|----------|------|-------|---------|
|          |                    |         |          |        |        |          |      |       | 1       |
|          |                    |         |          |        |        |          |      |       |         |
| ※チェックがさ  | ついていない行は多          | 彩注しません  |          |        |        |          |      |       |         |
| <b>V</b> | 通貨ペア               | Bid     | Ask      | スプレッド  | Lot数   | 取引単位(通貨) | 両建   | 売買    |         |
| 削除 🔽     | USD/JPY 🔻          | 100.937 | 100.940  | 0.3    | 1 🌲    | 1,000    | なし 🔻 | [売]▼  |         |
| 削除 📃     |                    |         |          |        |        |          |      |       |         |
| 削除 🔳     |                    | >       |          |        |        |          |      |       | Ξ       |
| 削除 📃     | AUD/JPY            |         |          |        |        |          |      |       |         |
| 削除 📃     | CAD/JPY            |         |          |        |        |          |      |       |         |
| 削除 📃     | ZAR/JPY            |         |          |        |        |          |      |       |         |
| 削除 📃     | GBP/USD            |         |          |        |        |          |      |       |         |
| 削除 📃     | AUD/USD            |         |          |        |        |          |      |       |         |
| 削除 📃     | NZD/USD<br>USD/CHF |         |          |        |        |          |      |       | -       |
|          | USD/CAD<br>EUR/CHF |         |          |        |        | 全クリ      | 7 .  | 一括変更  | 1.      |
|          | GBP/CHF            |         |          |        |        |          |      |       | و الملك |
| 🔽 確認画面を  | EUR/AUD<br>AUD/NZD |         |          |        |        |          |      |       |         |
|          | AUD/CHF<br>NZD/CHF |         | 確認面面。    | <      | 2112   |          |      |       |         |
|          | NOK/JPY            |         |          |        |        |          |      |       |         |
|          | SEK/JPY            |         |          |        |        |          |      |       |         |
| TVTD     | GBP/AUD            |         | 233 A.A. | TDIVTI | קיים א |          |      | 222 1 | 1.TI    |

③通貨ペアが選択されました。

| 一括注文  |                     |                  |     |         |         |                |      |          |      |        | 23  |
|-------|---------------------|------------------|-----|---------|---------|----------------|------|----------|------|--------|-----|
|       |                     |                  |     |         |         |                |      |          |      | đ      | × * |
|       |                     |                  |     |         |         |                |      |          |      |        |     |
| ※チェック | うがさ                 | こしいてしいなし バテ<br>- | は発汗 | 〕しません   |         |                |      |          |      |        | _   |
|       | <b>V</b>            | 通貨ペア             |     | Bid     | Ask     | スプレッド          | Lot数 | 取引単位(通貨) | 両建   | 売買     |     |
| 削除    | <ul><li>✓</li></ul> | USD/JPY          | •   | 100.937 | 100.940 | 0.3            | 1 🚔  | 1,000    | なし 🔻 | [売  ▼  |     |
| 削除    | <b>V</b>            | EUR/JPY          | •   | 113.656 | 113.661 | 0.5            | 1 🌲  | 1,000    | ಸಟ 🔻 | 売 ▼    |     |
| 削除    |                     |                  | •   |         |         |                |      |          |      |        | Ξ   |
| 削除    |                     |                  | •   |         |         |                |      |          |      |        |     |
| 削除    |                     |                  | •   |         |         |                |      |          |      |        |     |
| 削除    |                     |                  | •   |         |         |                |      |          |      |        |     |
| 削除    |                     |                  | •   |         |         |                |      |          |      |        |     |
| 削除    |                     |                  | •   |         |         |                |      |          |      |        |     |
| 削除    |                     |                  | •   |         |         |                |      |          |      |        | ÷   |
|       | _                   |                  |     |         |         |                |      | 全力日      | 7    | →扦亦面   |     |
|       |                     |                  |     |         |         |                |      | ± //     | /    | 10.8.2 |     |
| 📝 確認画 | 面を                  | 表示する             |     |         |         |                |      |          |      |        |     |
|       |                     |                  |     |         | 確認画面    | へ <b>キャンt</b>  | 216  |          |      |        |     |
|       |                     | ///              | 1   | 74 /    | KE      | $X \downarrow$ | πA   | TTH      | T    |        |     |
|       |                     |                  |     |         |         |                |      |          |      |        |     |

# ④Lot数を入力します。

※ここでは、USD/JPYを10Lot、EUR/JPYを5Lotにします。

| - | 括注文   |          |            |     |         |         |                | _    |          |       |      | ×          |   |
|---|-------|----------|------------|-----|---------|---------|----------------|------|----------|-------|------|------------|---|
|   |       |          |            |     |         |         |                |      |          |       |      | <b>₽</b> 7 | J |
| Γ | ※チェック | 7がご      | つしいてしいなしい行 | 133 | 彩毛しません  |         |                |      |          |       |      |            | h |
|   |       | <b>V</b> | 通貨ペア       |     | Bid     | Ask     | スプレッド          | Lot数 | 取引単位(通貨) | 両建    | 売買   | ^          |   |
|   | 削除    | <b>V</b> | USD/JPY    | •   | 100.911 | 100.914 | 0.3            | 10 🚖 | 1,000    | なし 🔻  | [売]▼ |            |   |
|   | 削除    | <b>V</b> | EUR/JPY    | •   | 113.629 | 113.634 | 0.5            | 5 🌲  | 1,000    | ಸರಿ 🔻 | 売 ▼  |            |   |
|   | 削除    |          |            | •   |         |         |                |      |          |       |      | Ξ          |   |
|   | 削除    |          |            | •   |         |         |                |      |          |       |      |            |   |
|   | 削除    |          |            | •   |         |         |                |      |          |       |      | ш          |   |
|   | 削除    |          |            | •   |         |         |                |      |          |       |      |            |   |
|   | 削除    |          |            | 1   |         |         |                |      |          |       |      |            |   |
|   | 削除    |          |            | •   |         |         |                |      |          |       |      |            |   |
|   | 削除    |          |            | •   |         |         |                |      |          |       |      | Ŧ          |   |
|   |       |          |            |     |         |         |                |      | 全クリ      | 7     | 一括変更 |            |   |
|   | 🗸 確認画 | 面を       | 表示する       |     |         |         |                |      |          |       |      |            |   |
|   |       |          |            |     |         | 確認画面    | へ <b>キャン</b> t | 211/ |          |       |      |            |   |

## ⑤両建の設定をします。

※ここでは、USD/JPYを両建「あり」、EUR/JPYを両建「なし」に設定します。

| 1-5-12 | h a ha |          |           |          | _              | _       |                |      |          |         |       |   |
|--------|--------|----------|-----------|----------|----------------|---------|----------------|------|----------|---------|-------|---|
| 一括法    | EX     | _        |           | _        |                |         |                |      |          |         |       | 8 |
|        |        |          |           |          |                |         |                |      |          |         | 2     | 1 |
|        | - 1    |          |           | <u></u>  | ر ر <u>ا</u> ا |         |                |      |          |         |       |   |
| *Э     | -190   | 700-2    | ついていない 府田 | J発       | 注しません          |         |                |      |          |         |       |   |
|        |        | <b>V</b> | 通貨ペア      |          | Bid            | Ask     | スプレッド          | Lot数 | 取引単位(通貨) | 両建      | 売買    |   |
| [ 肖    | 除      | <b>V</b> | USD/JPY   | •        | 100.886        | 100.889 | 0.3            | 10 🚖 | 1,000    | [あり   ▼ | [売 ▼  |   |
| 〔肖     | 除      | <        | EUR/JPY   | •        | 113.613        | 113.618 | 0.5            | 5 🚖  | 1,000    | ಸರಿ 👻   | [売  ▼ |   |
| 「 肖    | 除      |          |           | •        |                |         |                |      |          |         |       | = |
| [ 肖    | 除      |          |           | •        |                |         |                |      |          |         |       |   |
| [ 肖    | 除      |          |           | •        |                |         |                |      |          |         |       |   |
| 「肖」    | 除      |          |           | T        |                |         |                |      |          |         |       |   |
| 「肖」    | 除      |          |           | <b>T</b> |                |         |                |      |          |         |       |   |
| 「肖」    | 除      |          |           | •        |                |         |                |      |          |         |       |   |
| 〔肖     | 除      |          |           | •        |                |         |                |      |          |         |       | - |
|        |        |          |           |          |                |         |                |      | <br>全力U  | 7       | 一括変更  |   |
|        |        |          |           |          |                |         |                |      |          | ·       | 1022  |   |
| 🔽 硝    | 認画     | 面を       | 表示する      |          |                |         |                |      |          |         |       |   |
|        |        |          |           |          |                | 確認画面    | へ <b>キャン</b> t | 211  |          |         |       |   |
|        |        |          |           |          |                |         |                |      |          |         |       |   |

⑥売買の設定をします。

※ここでは、USD/JPYを買、EUR/JPYを売に設定します。

|   |       |          |           |         |         |                   | _    |          |      |      | _        |
|---|-------|----------|-----------|---------|---------|-------------------|------|----------|------|------|----------|
| - | ·括注文  |          |           |         |         |                   |      |          |      |      | ×        |
|   |       |          |           |         |         |                   |      |          |      | 1    | <b>X</b> |
| Г |       |          |           |         |         |                   |      |          |      |      |          |
|   | ※チェッ  | うがこ      | ついていない行は  | 発注しません  |         |                   |      |          |      |      |          |
|   |       | <b>V</b> | 通貨ペア      | Bid     | Ask     | スプレッド             | Lot数 | 取引単位(通貨) | 両建   | 売買   |          |
|   | 削除    | <        | USD/JPY 🔻 | 100.897 | 100.900 | 0.3               | 10 🚔 | 1,000    | あり ▼ | 買▼   |          |
|   | [削除   | <b>V</b> | EUR/JPY 🔻 | 113.629 | 113.634 | 0.5               | 5 🚔  | 1,000    | なし 👻 | 売 ▼  |          |
|   | 削除    |          |           |         |         |                   |      |          |      |      | Ξ        |
|   | 削除    |          |           |         |         |                   |      |          |      |      |          |
|   | 削除    |          |           |         |         |                   |      |          |      |      |          |
|   | 削除    |          |           |         |         |                   |      |          |      |      |          |
|   | 削除    |          |           |         |         |                   |      |          |      |      |          |
|   | 削除    |          |           |         |         |                   |      |          |      |      |          |
|   | [削除   |          |           |         |         |                   |      |          |      |      | -        |
|   |       |          |           |         |         |                   |      | 全クリ      | 7    | →括変更 | 1.       |
|   |       |          |           |         |         |                   |      |          | _    |      |          |
|   | 🗸 確認画 | 面を       | 表示する      |         |         |                   |      |          |      |      |          |
|   |       |          |           |         | 確認画面    | へ<br><u>キャン</u> 1 | 211  |          |      |      |          |
|   |       |          |           |         |         |                   |      |          |      |      |          |

⑦【確認画面へ】をクリックします。

| 一括注了 | Ż      |          |         |         |             |             |         |          |      |      | ×          | 2 |
|------|--------|----------|---------|---------|-------------|-------------|---------|----------|------|------|------------|---|
|      |        |          |         |         |             |             |         |          |      |      | <b>#</b> 7 | 2 |
|      |        |          |         |         |             |             |         |          |      |      |            | 5 |
| ※チェ  | いりた    | ÿΞ       | いていない行は | は発注しません |             |             |         |          |      |      | _          |   |
|      |        | <b>v</b> | 通貨ペア    | Bid     | Ask         | スプレッド       | Lot数    | 取引単位(通貨) | 両建   | 売買   |            |   |
| 「削り  | 余      | <b>v</b> | USD/JPY | 100.89  | 7 100.9     | 900 O       | .3 10 🚔 | 1,000    | あり ▼ | 買  ▼ |            |   |
| 「削り  | 余      | /        | EUR/JPY | 113.62  | 9 113.6     | 634 0       | .5 5 🚖  | 1,000    | なし 🔻 | 売 ▼  |            |   |
| 「削り  | 余      |          | •       | -       |             |             |         |          |      |      | Ξ          |   |
| 「削り  | 余      |          | •       | -       |             |             |         |          |      |      |            |   |
| 前服   | 余      |          | •       | -       |             |             |         |          |      |      |            |   |
| 前服   | 余      |          | •       | -       |             |             |         |          |      |      |            |   |
| 前服   | 余<br>【 |          | •       | -       |             |             |         |          |      |      |            |   |
| 肖耶   | 余      |          | •       | -       |             |             |         |          |      |      |            |   |
| 首北   | ·<br>余 |          |         | -       |             |             |         |          |      |      | ÷          |   |
|      |        |          |         | _       |             |             |         |          | _    |      |            |   |
|      |        |          |         |         |             |             |         | 全クリ      | 7    | 一括変更 |            |   |
| 🔽 確認 | 2回百    | iを       | 表示する    |         |             |             |         |          |      |      |            |   |
|      |        |          |         |         | <b>城</b> 認正 |             | 14211   |          |      |      |            |   |
|      |        |          |         |         | 唯認世         |             |         |          |      |      |            |   |
|      |        |          |         |         |             | $\sim \sim$ |         |          |      |      |            |   |

# ⑧【一括注文内容確認】画面が表示されます。【注文】をクリックします。

| 一括注文              |                                       | _            |         | X          |
|-------------------|---------------------------------------|--------------|---------|------------|
|                   |                                       |              |         | <b>∛ 7</b> |
| ※チェックがついていない行は発注し | ,ತೆ.ಕೆ.ಸೆ.                            |              |         |            |
|                   |                                       |              |         | 窓売買        |
| 削除                |                                       |              |         | ₹ ▼        |
| 削除 通貨ペア           | <sup>&gt;</sup> Lot数                  | 5            | 「」 売買   | 5 💌 🔤      |
| USD/JP            | Y                                     | 10 đ         | 제 🕎     |            |
| EUR/JP            | Y                                     | 5 <i>t</i> , | al 売    |            |
|                   |                                       |              |         |            |
|                   |                                       |              |         |            |
|                   |                                       |              |         |            |
|                   |                                       |              |         |            |
| 削除                | 注文へ                                   | 戻る           |         |            |
| <u>د</u>          |                                       |              | <br>全クリ | アー括変更      |
|                   | · · · · · · · · · · · · · · · · · · · |              |         |            |
| ☑ 帷認囲田を表示する       |                                       |              |         |            |
|                   | 確認画面へ                                 | キャンセル        |         |            |

# ⑨【一括注文】画面の表示が消え、発注されます。 注文はポジション一覧、約定履歴で確認することができます。

#### ◆ポジション一覧(新規注文のみ)

| 811<br>811 | ポジション | 一覧   |          |    |        |     |   |        |      |    |         |         | - × 🗞 🍀 | Ξ×       |
|------------|-------|------|----------|----|--------|-----|---|--------|------|----|---------|---------|---------|----------|
| ÿ          | 法注文   | Ŧ    | 一括決済注文   | T  | CSV出力  | 全通貨 | • | 全売買 ▼  |      |    |         |         | 全決済注    | 文        |
|            | ボ     | ジショ  | ン番号      | ì  | 趙ベア    | 売買  | 統 | 〕定Lot数 | 残Lot | t数 | 約定価格    | 評価レート   | pip損益   | <u>^</u> |
|            | 1623  | 0000 | 14165622 | EI | UR/JPY | 売   |   | 5      |      | 5  | 113.624 | 113.641 |         |          |
|            | 1623  | 0000 | 14165522 | U  | SD/JPY | 買   |   | 10     |      | 10 | 100.906 | 100.912 |         |          |

#### ◆当日の約定履歴(自動更新)

| 🟢 当日の約定履歴(自動更 | (新):当日のみ         |                  | _       |      | _    | _    |      |       |    | <b>8</b> 1 |
|---------------|------------------|------------------|---------|------|------|------|------|-------|----|------------|
| 期間 : 当日のみ     |                  |                  |         |      |      |      |      |       |    |            |
| 決済約定日時        | 注文番号             | ポジション番号          | 通貨ペア    | 両建区分 | 注文手法 | 約定区分 | 執行条件 | 指定レート | 売買 | Lot数       |
|               | 1623000031950622 | 1623000014165622 | EUR/JPY | なし   | 通常   | 新規約定 | 成行   |       | 売  | 5          |
|               | 1623000031950522 | 1623000014165522 | USD/JPY | கப   | 通常   | 新規約定 | 成行   |       |    | 10         |

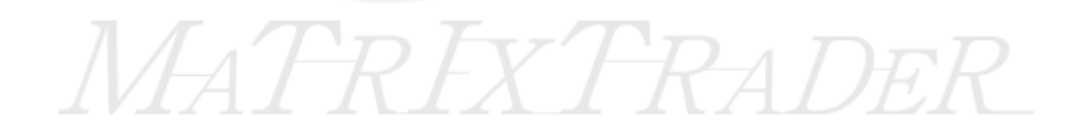

目次

# ■一括注文内容の一括変更

MATRIX TRADER

■一括変更

【一括注文】の画面から【Lot数】・【両建】・【売買】の一括変更をすることができます。

①【一括変更】をクリックします。

| - | 括注文   |          |         |     |         |         |       |      |          |      |      | ×        |
|---|-------|----------|---------|-----|---------|---------|-------|------|----------|------|------|----------|
|   |       |          |         |     |         |         |       |      |          |      | 1    | <b>X</b> |
| ſ | ※チェッ  | クが:      | ついていない行 | lt3 | 発注しません  |         |       |      |          |      |      |          |
|   |       | <b>V</b> | 通貨ペア    |     | Bid     | Ask     | スプレッド | Lot数 | 取引単位(通貨) | 両建   | 売買   |          |
|   | 削除    | <b>V</b> | USD/JPY | Ŧ   | 100.897 | 100.900 | 0.3   | 10 🚔 | 1,000    | あり 🔻 | 買▼   |          |
|   | 削除    | <b>V</b> | EUR/JPY | Ŧ   | 113.629 | 113.634 | 0.5   | 5 🚔  | 1,000    | なし 🔻 | 売▼   |          |
|   | [削除   |          |         | Ŧ   |         |         |       |      |          |      |      | Ξ        |
|   | [削除   |          |         | Ŧ   |         |         |       |      |          |      |      |          |
|   | 削除    |          |         | Ŧ   |         |         |       |      |          |      |      |          |
|   | 削除    |          |         | •   |         |         |       |      |          |      |      |          |
|   | 削除    |          |         | •   |         |         |       |      |          |      |      |          |
|   | 削除    |          |         | •   |         |         |       |      |          |      |      |          |
|   | [削除   |          |         | Ŧ   |         |         |       |      |          |      |      | -        |
|   |       |          |         |     |         |         |       |      | 全クリ      | 7    | 一括変更 |          |
|   | ☑ 確認通 | 面を       | 表示する    |     |         |         |       |      |          |      |      |          |
|   |       |          |         |     |         | 確認画面    | へ キャン | 2IV  |          |      |      |          |

②【一括変更】画面が表示されました。

| - | 括注文   |                     |                      |    |                      |                     |       |      |      |          |         |        | ×          |   |
|---|-------|---------------------|----------------------|----|----------------------|---------------------|-------|------|------|----------|---------|--------|------------|---|
|   |       |                     |                      |    |                      |                     |       |      |      |          |         |        | <b>ö</b> 7 | 3 |
| ſ |       | L.T.M               | <del></del> <b>.</b> |    | ····                 |                     |       |      |      |          |         |        |            | ή |
|   | ※チェッ  | つかこ                 | วเาวเหลเห-           | 미국 | も注しません               |                     |       |      |      |          |         |        | _          |   |
|   |       | <b>V</b>            | 通貨ベア                 |    | Bid                  | Ask                 | スコ    | ブレッド | Lot数 | 取引単位(通貨) | 両建      | 売買     |            |   |
|   | 削除    | <ul><li>✓</li></ul> | USD/JPY              | •  | 100.8 <mark>-</mark> | ·括変更                |       |      | 23   | 1,000    | あり 👻    | 貫▼     |            |   |
|   | 削除    | <                   | EUR/JPY              | •  | 113.6                | <b>E</b> 7 <b>4</b> |       | な    | 1    | 1,000    | なし 💌    | 売 ▼    |            |   |
|   | 削除    |                     |                      | Ŧ  | Γ                    | 山2里                 |       |      |      |          |         |        | =          |   |
|   | 削除    |                     |                      | •  | 3                    | も町                  |       | 元    | •    |          |         |        |            |   |
|   | 削除    |                     |                      | •  | L                    | .ot数                |       |      | 1 🊔  |          |         |        |            |   |
|   | 削除    |                     |                      | •  |                      |                     | × + T |      |      |          |         |        |            |   |
|   | 削除    |                     |                      | •  |                      |                     | 估変更   | キャン  |      |          |         |        |            |   |
|   | 削除    |                     |                      | •  |                      |                     |       |      |      |          |         |        |            |   |
|   | 削除    |                     |                      | •  |                      |                     |       |      |      |          |         |        | Ŧ          |   |
|   |       |                     |                      |    |                      |                     |       |      |      | 全力リ      | 7.      | →括変更   |            |   |
| l |       |                     |                      |    |                      |                     |       |      |      | ±//      | <u></u> | 103404 |            | Ľ |
| I | 🗸 確認通 | 面を                  | 表示する                 |    |                      |                     |       |      |      |          |         |        |            |   |
|   |       |                     |                      |    |                      | 確認                  | 画へ    | キャンt | 211  |          |         |        |            |   |
|   |       |                     |                      |    |                      |                     |       |      |      |          |         |        |            |   |

# ③【両建】·【売買】·【Lot数】の設定をします。

※ここでは【両建】あり、【売買】は買、【Lot数】は10Lotに設定します。

| - | 括注文   |          |         |     |         |      |         |             |    |        |      |      | ×          |
|---|-------|----------|---------|-----|---------|------|---------|-------------|----|--------|------|------|------------|
|   |       |          |         |     |         |      |         |             |    |        |      |      | ₿ <b>▼</b> |
| Γ | ※チェック | 7がご      | えていない行  | lは角 | 彩毛ません   |      |         |             |    |        |      |      |            |
|   |       | <b>V</b> | 通貨ペア    |     | Bid     | Ask  | スプレッド   | Lot数        | 取引 | 単位(通貨) | 両建   | 売買   | <u>^</u>   |
|   | 削除    | <        | USD/JPY | •   | 100.897 | 一括変更 |         | [           | 83 | 1,000  | あり 💌 | 買▼   |            |
|   | [削除   | <b>V</b> | EUR/JPY | •   | 113.629 |      |         |             |    | 1,000  | なし 🔻 | 売 ▼  |            |
|   | [削除   |          |         | •   |         | 両建   |         | 1999<br>199 |    |        |      |      | Ξ          |
|   | [削除   |          |         | •   |         | 売買   |         | д ·         |    |        |      |      |            |
|   | 削除    |          |         | •   |         | Lot数 |         | 10          | -  |        |      |      |            |
|   | [削除   |          |         | •   |         | _    |         |             |    |        |      |      |            |
|   | 削除    |          |         | •   |         |      | 括変更 _ キ | ヤンセル        |    |        |      |      |            |
|   | 削除    |          |         | •   |         |      |         |             |    |        |      |      |            |
|   | 削除    |          |         | •   |         |      |         |             |    |        |      |      | -          |
|   |       |          |         |     |         |      |         |             |    | 全クリ    | 7    | 一括変更 |            |
|   | 🖊 確認画 | 面を       | 表示する    |     |         |      |         |             |    |        |      |      |            |
|   |       |          |         |     |         | 確認画面 | 高へ キャン  | 21V         |    |        |      |      |            |

④【一括変更】をクリックします。

| 一括注文 | Ż        |           |         |          |         |            |    |        |       |        | ×          |
|------|----------|-----------|---------|----------|---------|------------|----|--------|-------|--------|------------|
|      |          |           |         |          |         |            |    |        |       |        | <b>₩</b> 7 |
|      |          |           |         |          |         |            |    |        |       |        |            |
| ※チェ  | ックが:     | ついていない行は  | 発注しません  |          |         |            |    |        |       |        | _          |
|      | <b>V</b> | 通貨ペア      | Bid     | Ask      | スプレッド   | Lot数       | 取引 | 単位(通貨) | 両建    | 売買     |            |
| [ 削隊 | £ 🔽      | USD/JPY 🔻 | 100.897 | 一括変更     |         |            | 23 | 1,000  | あり 🔻  | 買▼     |            |
| [ 削隊 | £ 🔽      | EUR/JPY 🔻 | 113.629 |          |         |            |    | 1,000  | なし 💌  | [売]▼   |            |
| [ 削隊 | £ 🔲      | -         |         | 両建       |         | ••••       |    |        |       |        | E          |
| [ 削隊 | ŝ 🔲      | -         |         | 売買       |         | <u>₽</u> • |    |        |       |        |            |
| [ 削隊 | ŝ 🔲      |           |         | Lot数     |         | 10 🍦       |    |        |       |        |            |
| [ 削隊 | ŝ 🔲      |           |         | _        |         |            |    |        |       |        |            |
| 〔削除  | £ 🔲      |           |         | <u> </u> | 話変更 キ   | ャンセル       |    |        |       |        |            |
| 〔削除  | £ 🗖      |           |         |          |         |            |    |        |       |        |            |
| 〔削除  | 余 📃      |           |         |          |         |            |    |        |       |        | ÷          |
|      |          |           |         |          |         |            |    | 全クリ    | 7     | →括変更   |            |
|      |          |           |         |          |         |            |    |        | ,<br> | 100474 | -          |
| 🔽 確認 | 画面を      | 表示する      |         |          |         |            |    |        |       |        |            |
|      |          |           |         | 確認画面     | iへ キャンt | 211        |    |        |       |        |            |

⑤【両建】・【売買】・【Lot数】の設定が変更されました。

| 一括注文  |          |                 |      |         |         |       |      | -        |      |      | ×   |
|-------|----------|-----------------|------|---------|---------|-------|------|----------|------|------|-----|
|       |          |                 |      |         |         |       |      |          |      | 1    | ₿Z. |
| *∓-∾  | - ፖተኛ    | วปารีปาร์ปาร์-เ | +密   | 注しません。  |         |       |      |          |      |      |     |
|       | <b>V</b> | - 通貨ペア          | 0,72 | Bid     | Ask     | スプレッド | Lot数 | 取引単位(通貨) | 両建   | 売買   | ^   |
| 削除    | <b>V</b> | USD/JPY         | •    | 100.954 | 100.957 | 0.3   | 10 🚔 | 1,000    | あり 🔻 | 買▼   |     |
| 削除    |          | EUR/JPY         | •    | 113.654 | 113.659 | 0.5   | 10 🚔 | 1,000    | あり 🔻 | 買▼   |     |
| 削除    |          |                 | •    |         |         |       |      |          |      |      | Ξ   |
| 削除    |          |                 | •    |         |         |       |      |          |      |      |     |
| [削除   |          |                 | •    |         |         |       |      |          |      |      |     |
| [削除   |          |                 | •    |         |         |       |      |          |      |      |     |
| 削除    |          |                 | •    |         |         |       |      |          |      |      |     |
| 削除    |          |                 | •    |         |         |       |      |          |      |      |     |
| [削除   |          |                 | •    |         |         |       |      |          |      |      | ÷   |
|       |          |                 |      |         |         |       |      | 全クリ      | 7    | →括変更 |     |
| 🔽 確認面 | 両を       | 表示する            |      |         |         |       |      |          |      |      |     |
|       |          | 20117-2         |      |         |         |       |      |          |      |      |     |
|       |          |                 |      |         |         |       | 210  |          |      |      |     |

<u>目次</u>